Solar Victoria Portal – Retailer User Guide

# Uploading a quote

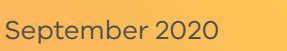

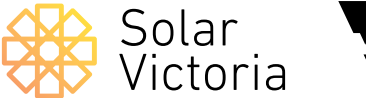

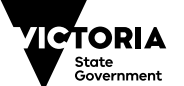

Environment, Land, Water and Planning

#### **1** Go to the **Solar Victoria Portal** and enter your login details.

Note: if you haven't previously registered for the Portal, check your email for an invitation or contact our customer service team.

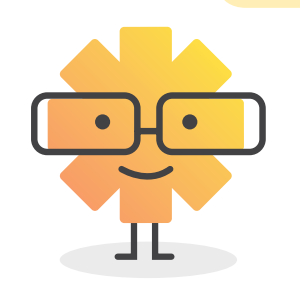

| Username              |        |
|-----------------------|--------|
| Password              |        |
|                       | Log In |
| Remember me           |        |
| Forgot your Password? |        |

Solar Victoria

Solar Victoria Portal Retailer User Guide

### 2

Go to the **quotes page** of the Portal.

Click New quote

| Victoria                               | Home                                    | Quotes                         | nstallations | Payment             | My Account           | 0          |
|----------------------------------------|-----------------------------------------|--------------------------------|--------------|---------------------|----------------------|------------|
| New quote Quotes                       |                                         |                                |              |                     |                      |            |
| 2 items • Sorted by SolarVic ID • Filt | ered by all installations - Status • Up | dated a few seconds ago        |              |                     | Q, Search this list  | \$ • C 6 T |
| SOLARVIC ID 1                          | V LAST NAME                             | V PROPERTY ADDRESS             | V QUOT       | E ENTERED D V QUOTE | EXPIRY DATE V STATUS | ×          |
| 1 INS00014809                          | Thumb                                   | 150 Smith St THORNBURY VIC 307 | 1            | 1/10/203            | 19 Draft quote       |            |
| Ne                                     | ew quot                                 | e                              |              |                     |                      |            |

Solar Victoria Portal Retailer User Guide

### 3

#### Confirm Conditions.

Read the Solar Provider Statement terms and conditions. You are required to confirm an acknowledgement of the conditions by checking 🖌 the box that reads:

"I confirm I have read my obligations in relation to the Solar Provider Statement"

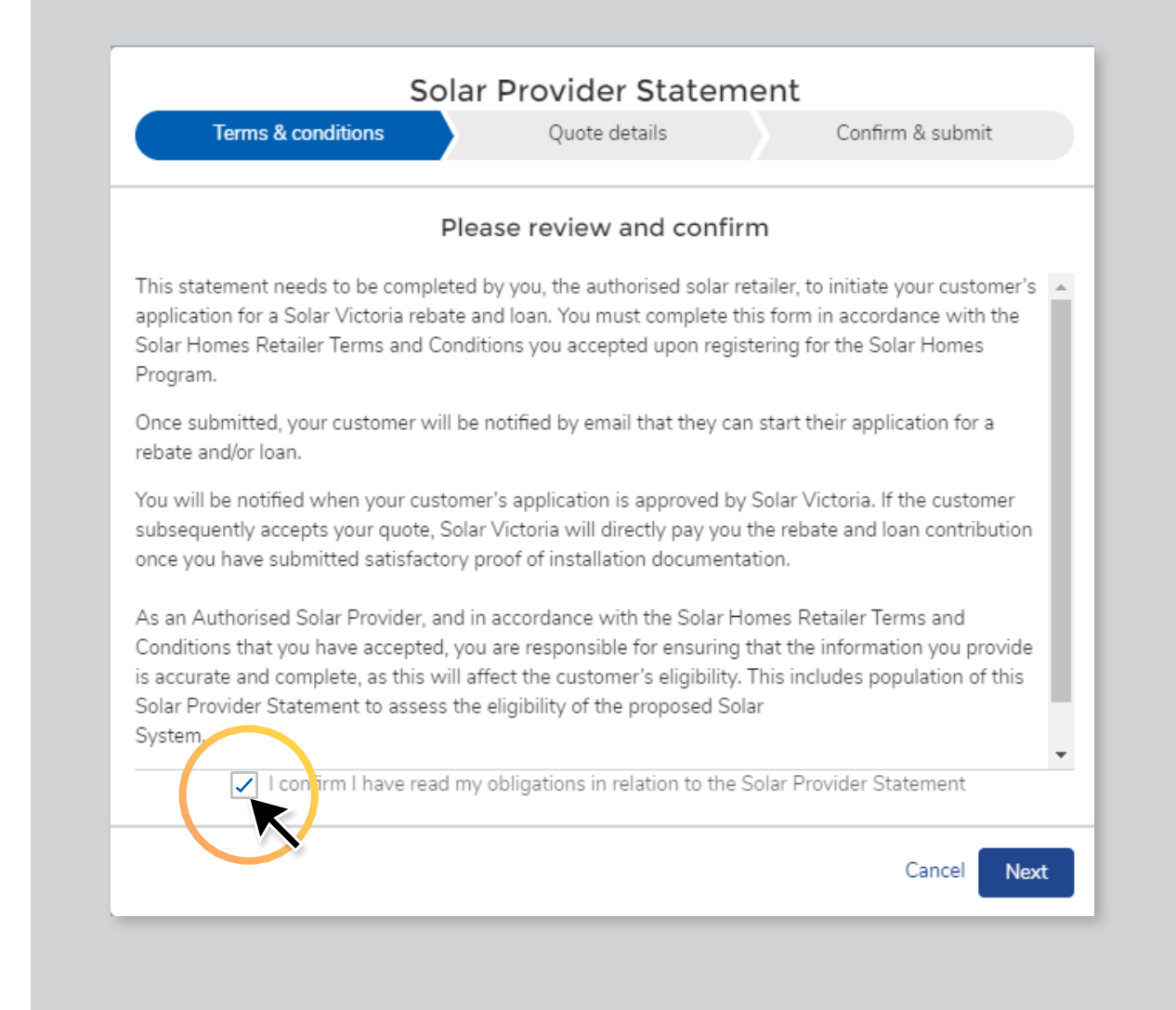

#### 4

## Complete all the **required fields** for the application.

Note: **If the monthly release is filled**, you can save a draft quote here by clicking 'save and exit.' You can then go back into the quote and finishing submitting it when the next month's release opens.

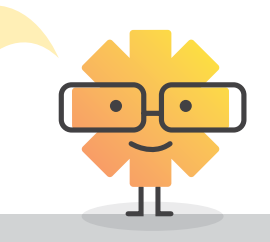

- Rebate
- Contact Details

| Solar Provider Statem                                                                             | nent                                   |
|---------------------------------------------------------------------------------------------------|----------------------------------------|
| Quote details                                                                                     | Confirm & submit                       |
|                                                                                                   | A                                      |
| ∨ Rebate                                                                                          |                                        |
| * Rebate Type                                                                                     |                                        |
| Solar PV (Owner Occupier)                                                                         | \$                                     |
| * Quote Effective date                                                                            |                                        |
| 10/09/2020                                                                                        | iii iii iii iii iii iii iii iii iii ii |
| ∨ Customer                                                                                        | 1                                      |
| * First Name                                                                                      |                                        |
| Jack                                                                                              |                                        |
| * Last Name                                                                                       |                                        |
| Smith                                                                                             |                                        |
| *Email                                                                                            |                                        |
| Jack.smith@gmail.com                                                                              |                                        |
| Installation Address                                                                              |                                        |
| Example address                                                                                   | Q                                      |
| Property is part of a Lifestyle Village                                                           |                                        |
| * I can confirm that I have a pre-approval from the relevant D installation or do not require one | NSP to proceed with this               |
| <ul> <li>Select Solar Products for Installation</li> </ul>                                        |                                        |
| Please enter all major equipment items (é.g. panéis, inverters).                                  | •                                      |
| rchive Delete Exit Save                                                                           | e and Exit Previous Next               |

- Product Information
- Customer Benefits

| Solar Provid                                                                                                    | er Statem                                  | ent         |           |            |    |   |
|----------------------------------------------------------------------------------------------------|--------------------------------------------|-------------|-----------|------------|----|---|
| V Quot                                                                                                    | e details                                  |             | Confirm   | ı & subm   | it |   |
|                                                                                                    |                                            |             |           |            |    |   |
| <ul> <li>Select Solar Products for Installa</li> </ul>                                                                                                    | tion                                       |             |           |            |    |   |
| Please enter all major equipment items (e.g. panel                                                                                                    | ls, inverters).                            |             |           |            |    |   |
|                                                                                                    |                                            |             | New       | Product    |    |   |
| PRODUCT                                                                                                    |                                            | QUANTI      | ΓY        |            |    |   |
| ■ SG5KTL-D                                                                                                    | ×                                          | 1           |           | â          |    |   |
| 220125KT                                                                                                    | ×                                          | 2           |           | <b> </b>   |    | 1 |
| Customer Benefits  The line with the CEC Code Of Conduct 2.1.6 system design.  Performance estimate (BV Panels only)                                                                                                    | (e), we have carr                          | ied out a s | site-spe  | cific full |    |   |
| Customer Benefits   Customer Benefits    Customer Benefits     Customer Benefits     Customer Benefits                                                                                                    | (e), we have carr                          | ied out a s | site-spe  | cific full |    |   |
| Customer Benefits                                                                                                    | (e), we have carr                          | ied out a s | site-spec | cific full |    |   |
| Customer Benefits  Customer Benefits  Customer Ben | (e), we have carri                         | ied out a s | site-spec | cific full |    |   |
| Customer Benefits  Customer Benefits  Customer Benefits  Performance estimate (PV Panels only) Estimated energy yield (annual performance in kWh)  1,000.0  Estimated financial saving against current consumpti  \$1,000.00                                                                                                    | (e), we have carr<br>:<br>on (annual, S):  | ied out a s | site-spe  | cific full |    |   |
| Customer Benefits  Customer Benefits  Customer Ben | (e), we have carr<br>:<br>on (annual, S):  | ied out a s | site-spe  | cific full |    |   |
| Customer Benefits  Customer Benefits  Customer Ben | (e), we have carr<br>:<br>on (annual, S):  | ied out a s | site-spec | cific full |    |   |
| Customer Benefits  Customer Benefits  Customer Benefits  Customer Benefits  Customer Benefits  Customer Benefits  Performance estimate (PV Panels only)  Estimated energy yield (annual performance in kWh)  (1,000.0  Estimated financial saving against current consumpti  (\$1,000.00  Quote Details  Your quote reference                                                                                                    | (e), we have carr<br>:<br>on (annual, S):  | ied out a s | site-spec | cific full |    |   |
| Customer Benefits  Customer Benefits  Customer Ben | (e), we have carr<br>:<br>on (annual, \$): | ied out a s | site-spe  | cific full |    |   |

• Quote Details

|                                                                       | Quote details                                               | Confirm & submit   |
|-----------------------------------------------------------------------|-------------------------------------------------------------|--------------------|
|                                                                       |                                                             |                    |
| ✓ Quote Details                                                       |                                                             |                    |
| Your quote reference 🕕                                                |                                                             |                    |
| A123Z                                                                 |                                                             |                    |
| * Total price (inc GST) before STC                                    | C or Solar Homes Program rebates                            |                    |
| \$10,000.00                                                           |                                                             |                    |
| GST @ 10%                                                             |                                                             |                    |
| *Lace STC                                                             |                                                             |                    |
| \$30,000.00                                                           |                                                             |                    |
| \$0.00<br>Has your customer indicate<br>Estimated Solar Homes Program | ed interest in Solar Homes Program ir<br>Rebate (inc GST) 🌘 | iterest free Loan? |
| Estimated Solar Homes Program<br>\$0.00                               | interest free loan 0                                        |                    |
| Estimated Net payable by custom<br>\$0.00                             | ner (inc GST)                                               |                    |
| Quote Expiry Date                                                     |                                                             |                    |
| 24/10/2019                                                            |                                                             | Ê                  |
| Upload Quote                                                          |                                                             |                    |
| Uple                                                                  | oads are subject to size limit of 6 MB                      |                    |
| Quote                                                                 | Quote A123Z.PN                                              | G 💼                |
|                                                                       |                                                             |                    |

Solar Victoria Portal Retailer User Guide

#### 5

## Review and confirm the quote details by clicking

#### Submit

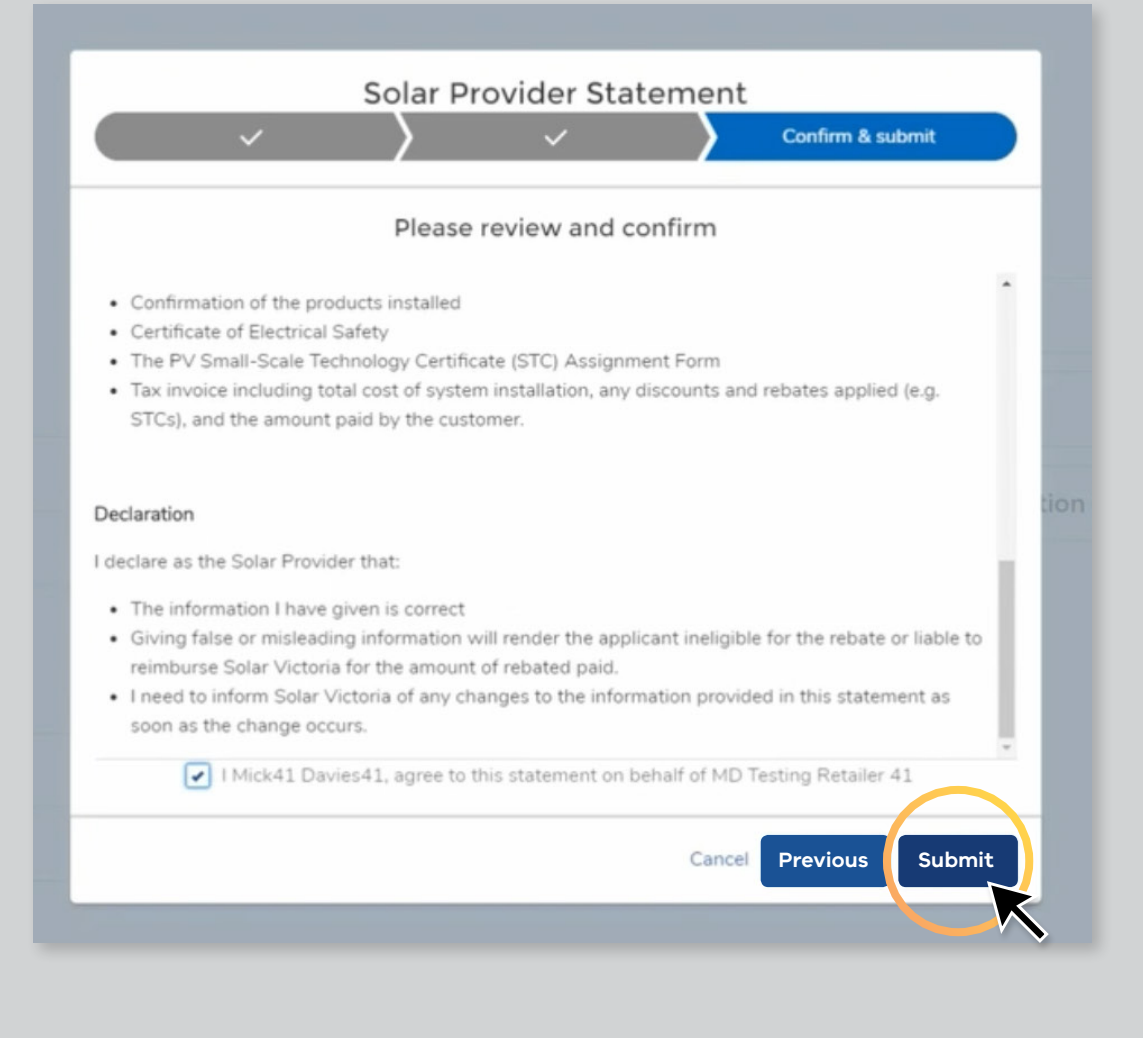